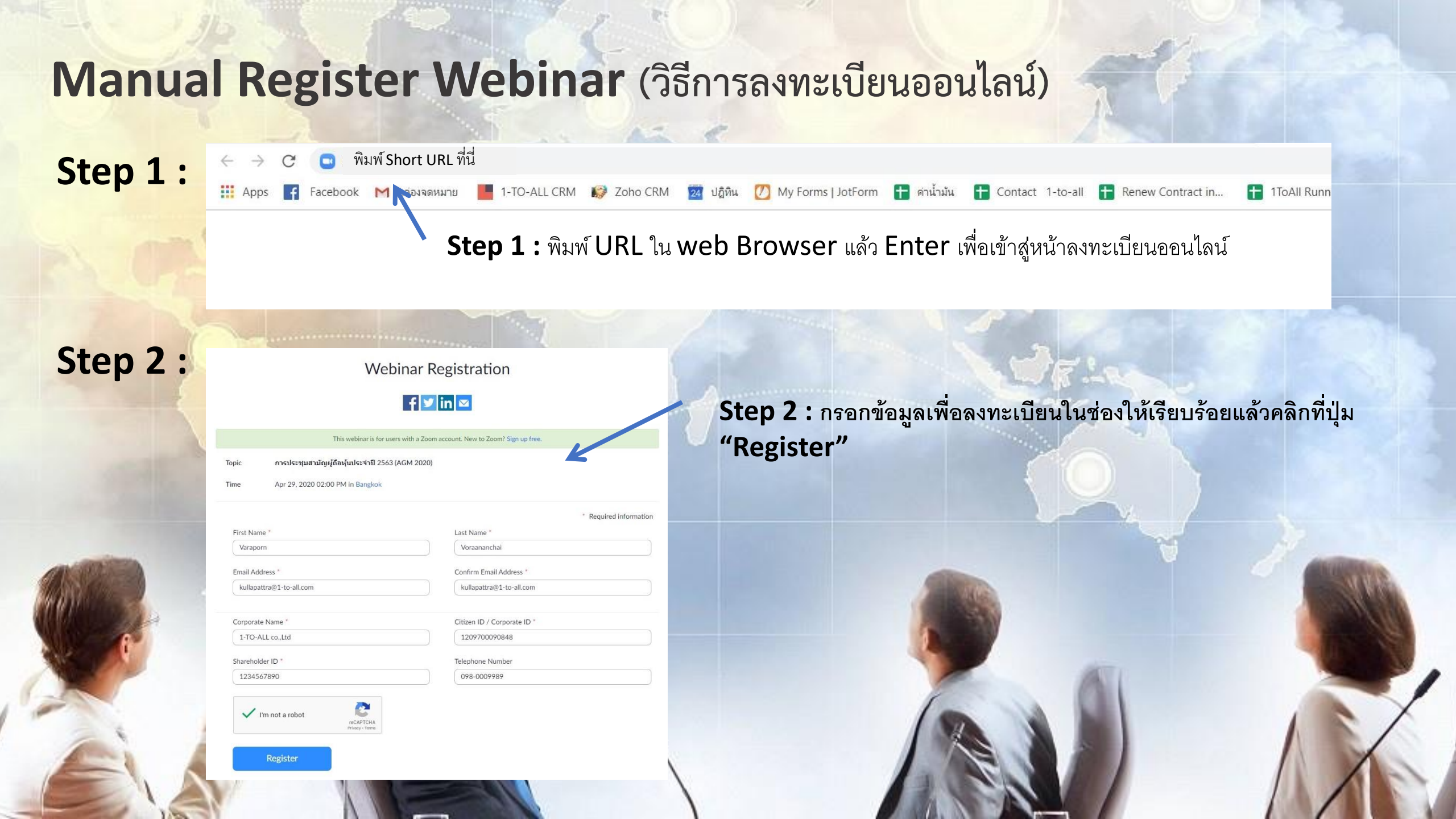

## Manual Register Webinar (วิธีการลงทะเบียนออนไลน์)

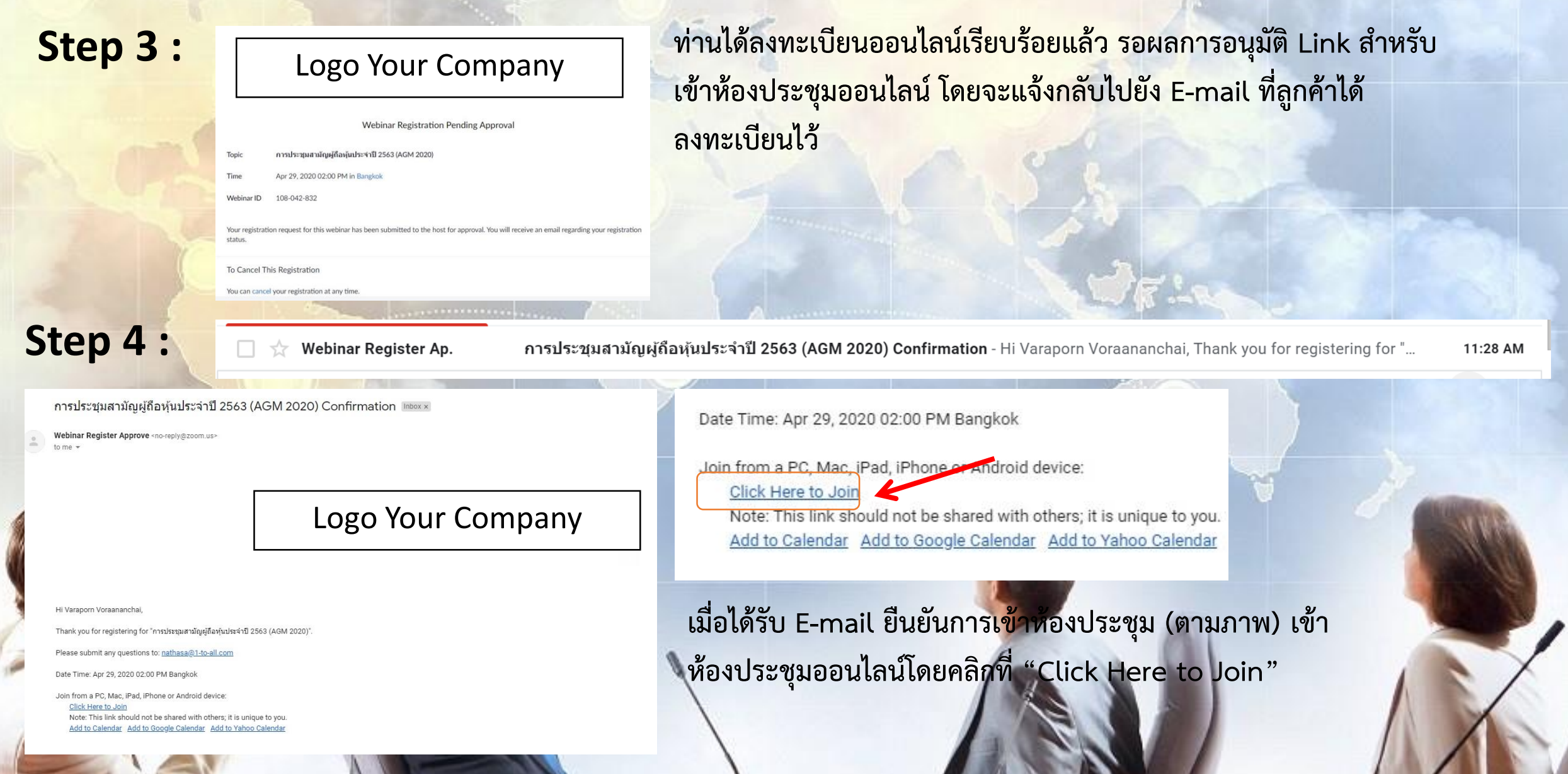